## 选课平台操作手册 (学生版)

选课平台操作分为电脑 PC 端和移动端两种方式,具体操作流程如下所示:

## 一、电脑 PC 端

登录地址: xkpt.spa.jsedu.sh.cn:7050/eams/homeExt.action 或登录学 校官网应用大厅

1. 输入统一身份认证的账户密码,登录选课系统,如下图登录成功;

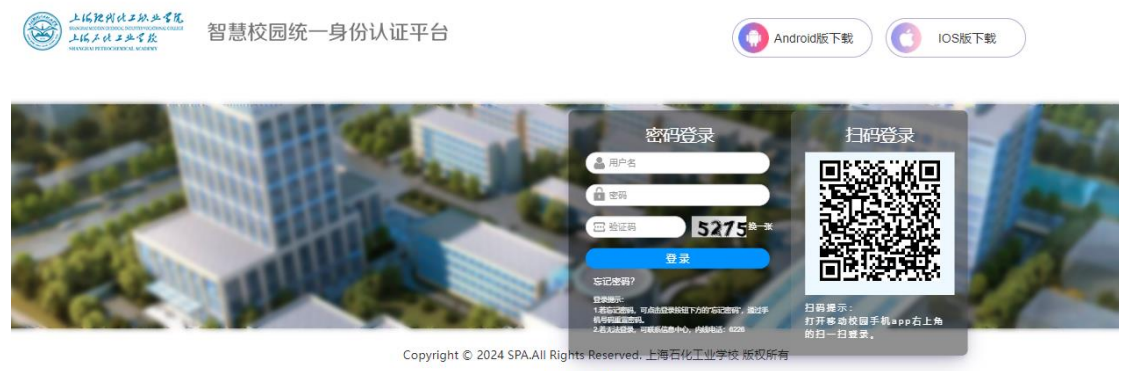

请使用IE8以上浏览器

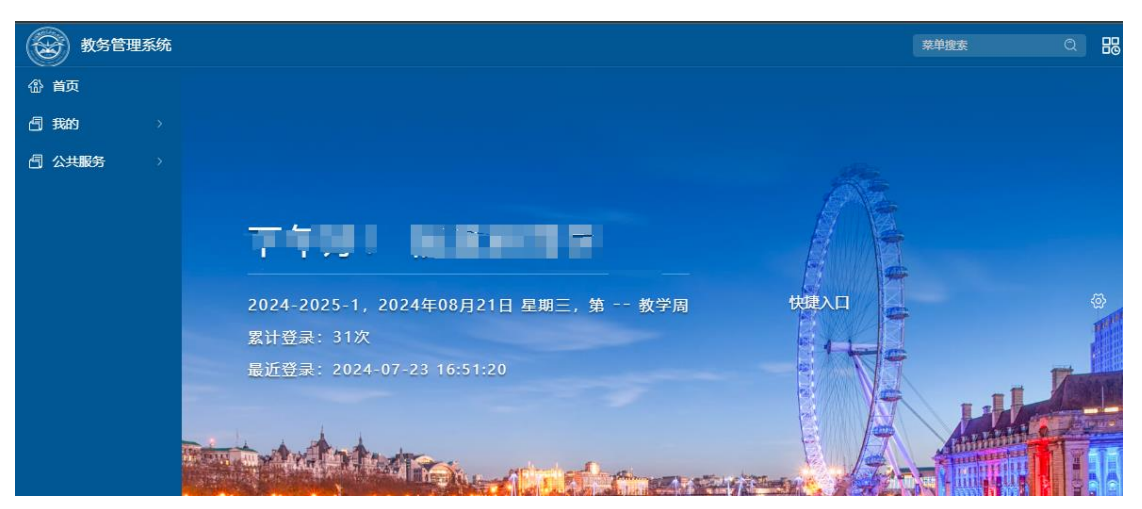

## 2. 鼠标悬浮 点击"我的"-"选课",进入选课页面,如下图进入选课页面;

| 後 教务管理      | 系统 |             |         | 菜单搜索 | Q | 88 | <b>谷</b> ( | 学生、 |
|-------------|----|-------------|---------|------|---|----|------------|-----|
|             |    |             |         |      |   |    |            |     |
| <b>一</b> 我的 |    | 学籍<br>—     | 选课<br>一 |      |   |    |            |     |
| · 小 大 服 务   | 2  | <b>学袖信息</b> | 选择      |      |   |    |            |     |

| 教务官理系统  | 我的 / 逓课 / 逓课 ) じ | 泉中國家 Q 路 ① (学生・)                                                                                                    |
|---------|------------------|----------------------------------------------------------------------------------------------------|
| 首页      | 选课 ○ ⑧           |                                                                                                    |
| 我的 >    |                  |                                                                                                    |
| ]公共服务 > | 选课限制<br>注意事项     | 2024-2025学年1学期 三年制公选课则试<br>选课轮次1音看课程时间开始于2024-08-2014.58<br>选课起止时间:2024-08-2114.58 - 2024-08-20 09:00 选课是否开放:是<br>遗课起止时间:2024-08-2114.58 - 2024-08-20 09:34 遗课是否开放:是<br>数学班选课限制,选课时间冲突检查,不允许小项课程重复,不开放重修(不要和只开放重修一起便<br>用))<br>加<br>描述课程不能退课,只能退当能轮次选的课<br>本学期每人"四史"课程只可选择110小项课程 选课时间段:8月26日9:00开始至8月30日9:00结束 遗课时<br>间段:8月27日9:00开始至8月29日9:00结束<br>进入选课>>>> |

3. 选课可能存在多个选课批次,不同选课批次开放结束时间不同,选课限 制也不同,需要仔细阅读选课页面的时间、选课条件及注意事项,选课时间截至 则无法选课。

点击 进入选课>>>则进入该批次的选课页面,如下图:

(1)选课:在可选课程页面中,点击所要选择的课程后面的选课按钮,即 可完成该课程的选课操作;

(2) 退课:在已选课程页面中,点击所要退掉的课程后面的退课按钮,即 可完成该课程的退课操作;

(3)课表:在上方课表中,点击数字,可以看到对应时间的可选课程,点击选课,即可完成该课程的选课操作。

|     |                  | na                     | 秋子功达速限制<br>用)<br>指宁連程不能退                           | ,远课时            | P)/Ψ突位重<br>退当前於) | 11、小元计小          | - 叫咪性里 <i>浸</i> , | 小井放里修    | (小爱和只大  | ⊤加く里1%──定 | r<br>Fur |
|-----|------------------|------------------------|----------------------------------------------------|-----------------|------------------|------------------|-------------------|----------|---------|-----------|----------|
|     | 注意事              | 顷                      | 有足球性不能退本学期每人"四史                                    | 味,只能            | 返日前兆()<br>可选择1门( | \返問┘⊯<br>\项课程 选课 | 1时间段: 8月          | 26日9:00开 | 始至8月30日 | 9:00结束 退  | 课时       |
|     |                  |                        | 间段: 8月27日9                                         | ):00开始至         | ≧8月29日9<br>讲入∄   | 9:00结束<br>先课>>>> |                   |          |         |           |          |
|     |                  |                        |                                                    |                 | (v)              |                  |                   |          |         |           |          |
|     |                  |                        |                                                    |                 |                  |                  |                   |          |         |           |          |
| 选课程 |                  |                        |                                                    |                 |                  |                  |                   |          |         |           |          |
| 周数  | 星期—              | 星期二                    | 星期三                                                |                 | 星期四              |                  | 星期五               |          | 星期六     |           | 星期日      |
| -节  | 1                | 化工物流与安全                | 队列训练与消防<br>(3)                                     | 体育              | 智慧消防技术           |                  | 大学语文              |          |         |           |          |
| .Ŧ  | 1                | 化工物流与安全                | (3)     日本のののという       队列训练与消防体育<br>(3)     智慧消防技术 |                 | 支术               | 大学语文             |                   |          |         |           |          |
| Ŧ   | 消防供水             | 防火工程概论                 |                                                    |                 |                  |                  | 防火工程概             | ê        |         |           |          |
| ΞŦ  | 消防供水             | 防火工程概论                 |                                                    |                 |                  |                  | 防火工程概证            | ê        |         |           |          |
| īΰ  | 队列训练与消防体育<br>(3) | 中华优秀传统文化(3)<br>信息技术(3) | 大学英语(3)                                            |                 | 消防工程制            | 別图与识图            |                   |          |         |           |          |
| Ť   | 队列训练与消防体育<br>(3) | 中华优秀传统文化(3)<br>信息技术(3) | 大学英语 (3)                                           |                 | 消防工程制            | 制图与识图            |                   |          |         |           |          |
| 5#5 | 1                | 信息技术 (3)               |                                                    |                 | 1                |                  | 1                 |          |         |           |          |
| (节  | 1                | 信息技术 (3)               | <b>進程</b> 侯是                                       | 课程名称            | *                | 教训而社会            | 时间应排              | 人类       | 分组      | +最4年      |          |
| ιĦ  |                  |                        | w和主/デ 5                                            | whith the first | 分                | SAMMA SA         | ADTPUSCHE         | \.s      | · 上限)   | 39K1 F    |          |
| Ť   |                  |                        | 7571                                               | 大数据应用           | 刊 2              | 王翊君              | 1-19星期—<br>室      | 206 0/30 |         | 选课        |          |
| 5   |                  |                        |                                                    |                 |                  |                  | -                 |          |         | _         |          |

二、移动端

选课 ご ⊗

1. 访问微信公众号"上海现代化工职业学院"或学校官网,页面滑至最下 方点击应用大厅,输入统一身份认证的账号密码进行登录;

| = () + 16, %       | 8代はよれ生まれ。<br>1970年1月1日(1971年)(1971年)(1971年)(1971年)(1971年)(1971年)(1971年)(1971年)(1971年)(1971年)(1971年)(1971年)(1971年)(1971年)(19 | -16,24,24,25 E                                                             |
|--------------------|----------------------------------------------------------------------------------------------------|----------------------------------------------------------------------------|
| 快速通道 /User         |                                                                                                    |                                                                            |
| 部 相才納責             | 27 信息公开                                                                                                    |                                                                            |
| 2° 68829           | 會了 后台重电                                                                                                    | 密码登录                                                                       |
| 会山教育部務             | 部3 直用大厅                                                                                                    | ▲ 用户名:                                                                     |
| 2 現代化工12345        | @3 VPN                                                                                                    | ▲ 896                                                                      |
| 🔁 学校网会             | 20 电适应向                                                                                                    | 9123 -                                                                     |
| 82 交通和地            | · 网络学习平台                                                                                                    | 新闻日本:<br>古石石田菜,可用香油和中心、内<br>19月1日: 本公司                                     |
| 热点链接 /Hampot Links | 100                                                                                                    | s .                                                                        |
| 2024-12825 1214    | 国家危化安全编织伤其<br>实用基地                                                                                                    |                                                                            |
| 上海市文明校园创建          | ¥R/intfl                                                                                                    | Copyright © 2024 SPA.All Rights Reserved. 上海石化工业学<br>校 版权所有<br>请使用IE8以上浏览器 |

2. 点击选课平台(移动端),进入移动端页面,如下图,点击选课按钮,则进入选课页面;

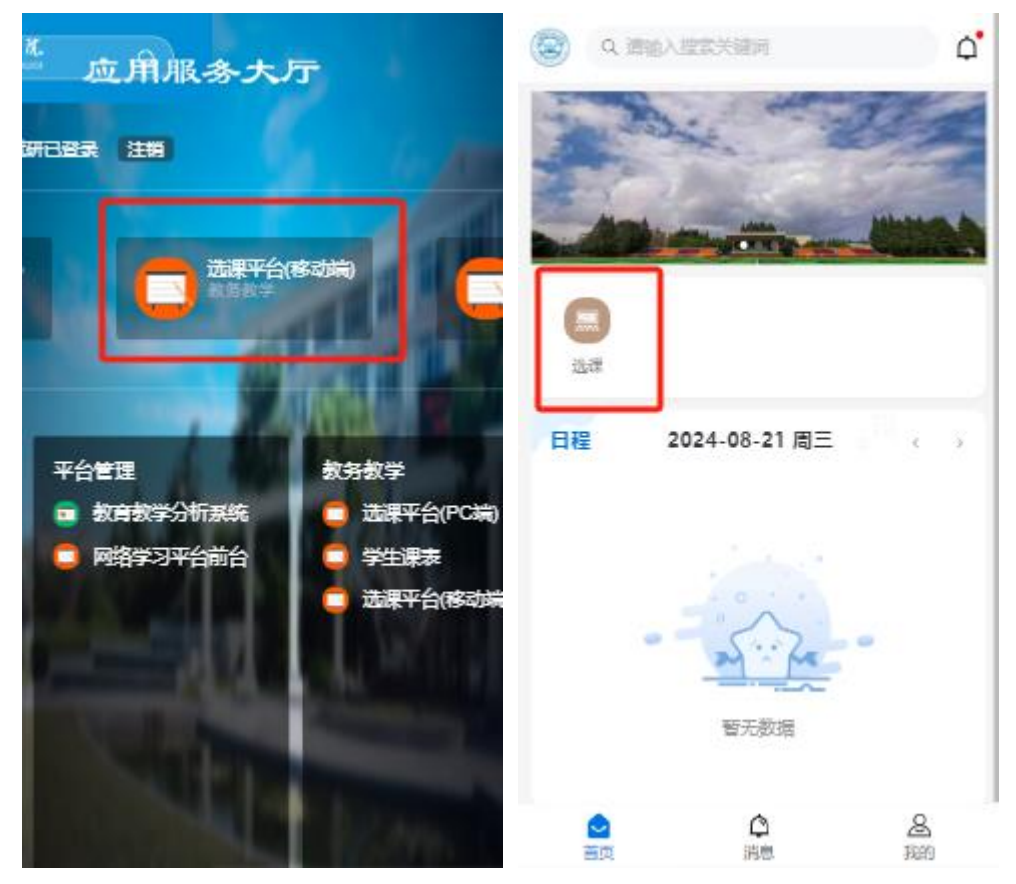

3. 点击规则,查看选课规则、退课规则及注意事项,点击选课进行则可以 开始选课,注意点击全部课程,可以查看所有可选课程,通过课程名称/代码/类 别,可以进行筛选;点击选课,则完成选课操作,点击退课,则完成退课操作; 点击已选课程,可以查看本批次所有已选课程。

| く 学生选课                                                                                                    | く 学生选课                                                                                                 |
|----------------------------------------------------------------------------------------------------|----------------------------------------------------------------------------------------------------|
|                                                                                                    | Q、请输入课程名称/代码/类别 筛选                                                                                     |
|                                                                                                    | [6707] 大学生恋爱心理学                                                                                        |
| 三年制公选课测试                                                                                                    | 任憲选修课程   2学分   0周课时   駅认校区<br>大学生恋婦心理学                                                                 |
| 开放时间: 2024-08-21 14:58 - 2024-08-30 09:00                                                                                                    | 第1-19周 周三 11节 403室 周清华                                                                                 |
| 选课时间: 2024-08-21 14:58 - 2024-08-30 09:00                                                                                                    | 备注:任选                                                                                                  |
| 退课时间: 2024-08-21 14:59 - 2024-08-29 09:34                                                                                                    | 已造/人数上限 1/60                                                                                           |
| 援则 本学期每人"四史"课程只可选 >                                                                                                    | 法律                                                                                                    |
|                                                                                                    |                                                                                                    |
| 进入选课                                                                                                    | [6709] 艺术被育                                                                                            |
| 进入选课                                                                                                    | 【6709】艺术教育<br>任憲选修课程   2学分   0周课时   默认校区                                                               |
| 进入选课<br>三年制公选课                                                                                                    | 【6709】艺术教育<br>任憲选修课程   2学分   0周课时   默认校区<br>艺术教育<br>第1-19周 周四 10-11节 403空 陈靖                           |
| 进入选课<br>三年制公选课<br>开放时间: 2024-08-25 09:00 - 2024-08-30 09:00                                                                                                    | 【6709】艺术教育<br>任憲选修课程   2学分   0周课时   默认校区<br>艺术教育<br>第1-19周 周四 10-11节 403空 陈靖<br>岳注:任选                  |
| 进入选课<br>三年制公选课<br>开放时间: 2024-08-25 09:00 - 2024-08-30 09:00<br>选课时间: 2024-08-26 09:00 - 2024-08-30 09:00                                                                                                    | 【6709】艺术教育<br>任意选修课程   2学分   0周课时   默认校区<br>艺术教育<br>第1-19周 周四 10-11节 403室 陈靖<br>告注:任选<br>已选/人数上限 07 50 |
| 进入选课<br>三年制公选课<br>开放时间: 2024-08-25 09:00 - 2024-08-30 09:00<br>选课时间: 2024-08-26 09:00 - 2024-08-30 09:00<br>退课时间: 2024-08-27 09:00 - 2024-08-29 09:34                                                                                                    | 【6709】艺术教育<br>任憲选修课程   2学分   0周课时   默认校区<br>艺术教育<br>第1-19周 周四 10-11节 403室 陈靖<br>岳注:任选<br>已选/人数上限 07 50 |
| 田久选课 日本の時期には、日本の時期には、日本の時間に、日本の時期には、日本の時期には、日本の時期には、日本の時期には、日本の時期には、日本の時期には、日本の時期には | 【6709】艺术教育<br>任憲选修课程   2学分   0周课时   默认校区<br>艺术教育<br>第1-19周 周四 10-11节 403空 陈靖<br>語注:任选<br>已述/人教上県 07 50 |